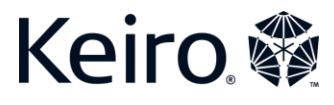

## Zoom で画面を共有する

自分がミーティングのホストである場合、自身の画面を他のミーティング参加者と共有 することができます。ミーティングの議題、プレゼンテーション、ウェブサイトの画面 を共有することが可能です。この機能はノートパソコンやコンピューターで使用するの が最適ですが、携帯端末やタブレットでも利用することができます。

## ノートパソコンまたはコンピューターの場合:

- 画面共有オプションは画面下部に緑色で表示されています。
- 画面共有オプションをクリックします。コンピューターのどの画面を共有したい か選ぶよう求められます。
- 共有したい画面を選び、画面右下にある緑色の「共有」ボタンをクリックします。
- 画面共有をやめる場合は、画面上部に表示されている赤色の「共有の停止」ボタンをクリックすると共有を停止することができます。
  タブレットまたは携帯端末の場合:
- 共有オプションは、画面上部に緑色で「コンテンツの共有(Share Content)」 と表示されています。
- 「コンテンツの共有」オプションを選択すると共有するもののリスト(画面、写 真、ウェブサイトなど)が表示されますので、共有したいものを選びます。
- 画面共有が終わったら、画面上部にある赤色の「共有の停止(Stop Share)」ア イコンをクリックしてください。

コンピューターの場合:

## タブレットの場合:

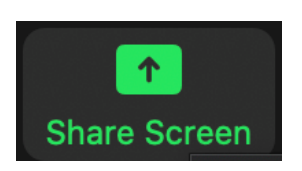

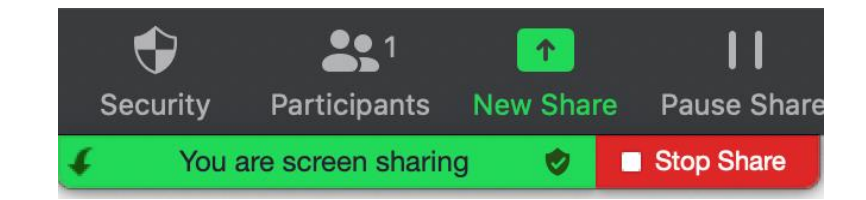

スマートフォンまたは携帯端末の場合:

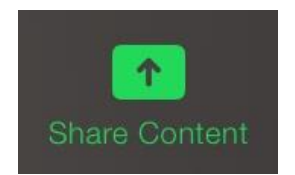